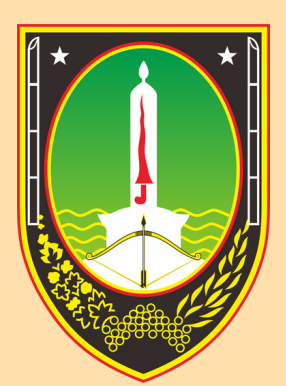

# BADAN KEPEGAWAIAN DAN PENGEMBANGAN SUMBER DAYA MANUSIA Kota surakarta

# MANUAL BOOK Solo Wasis

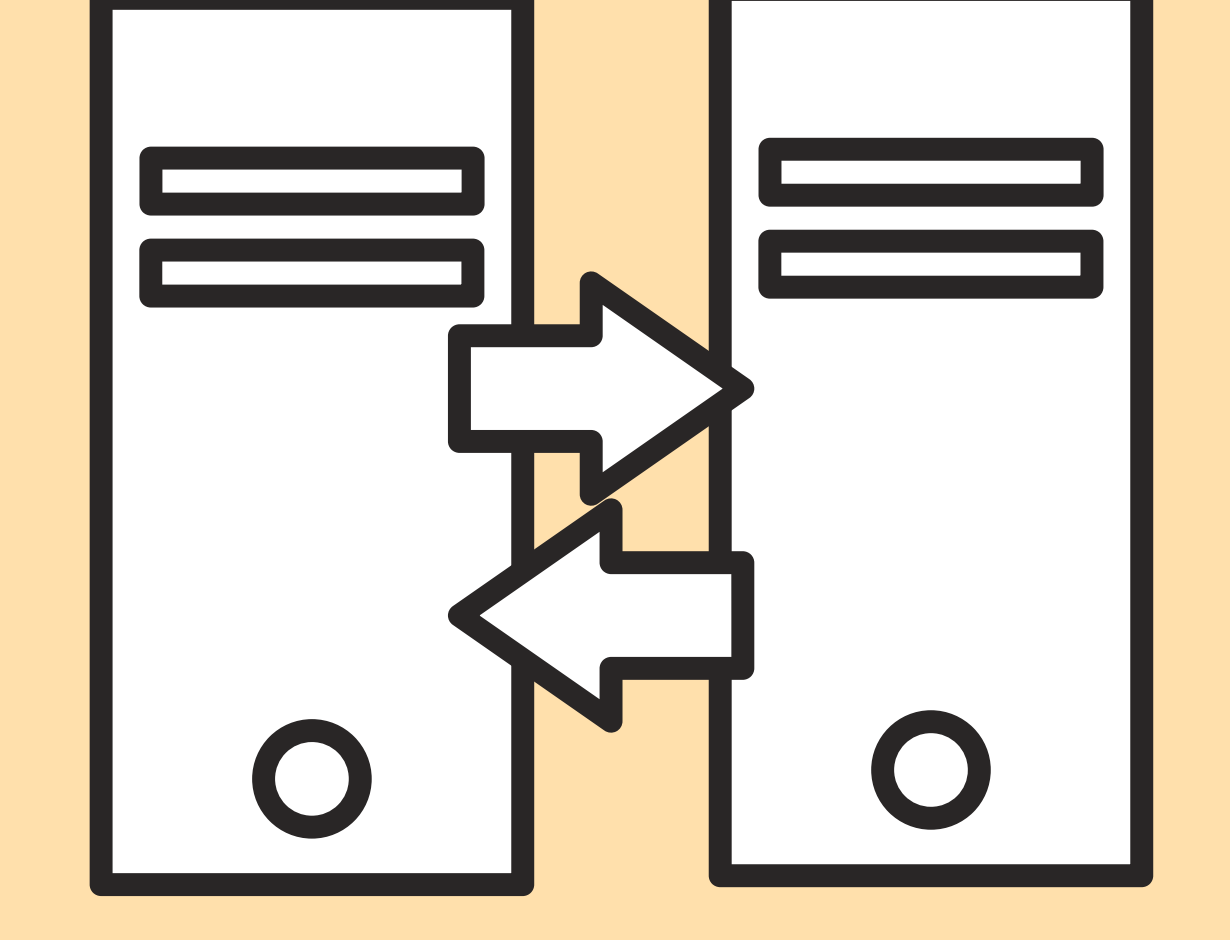

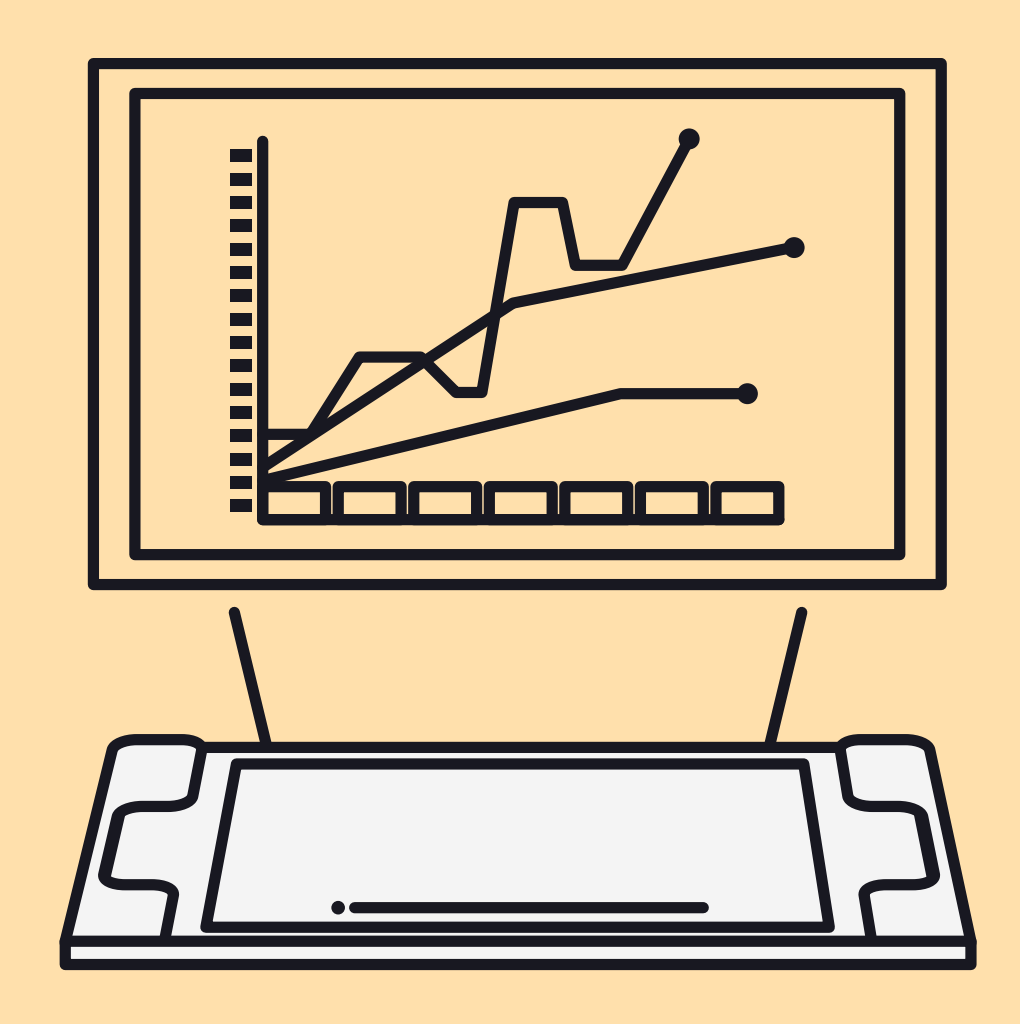

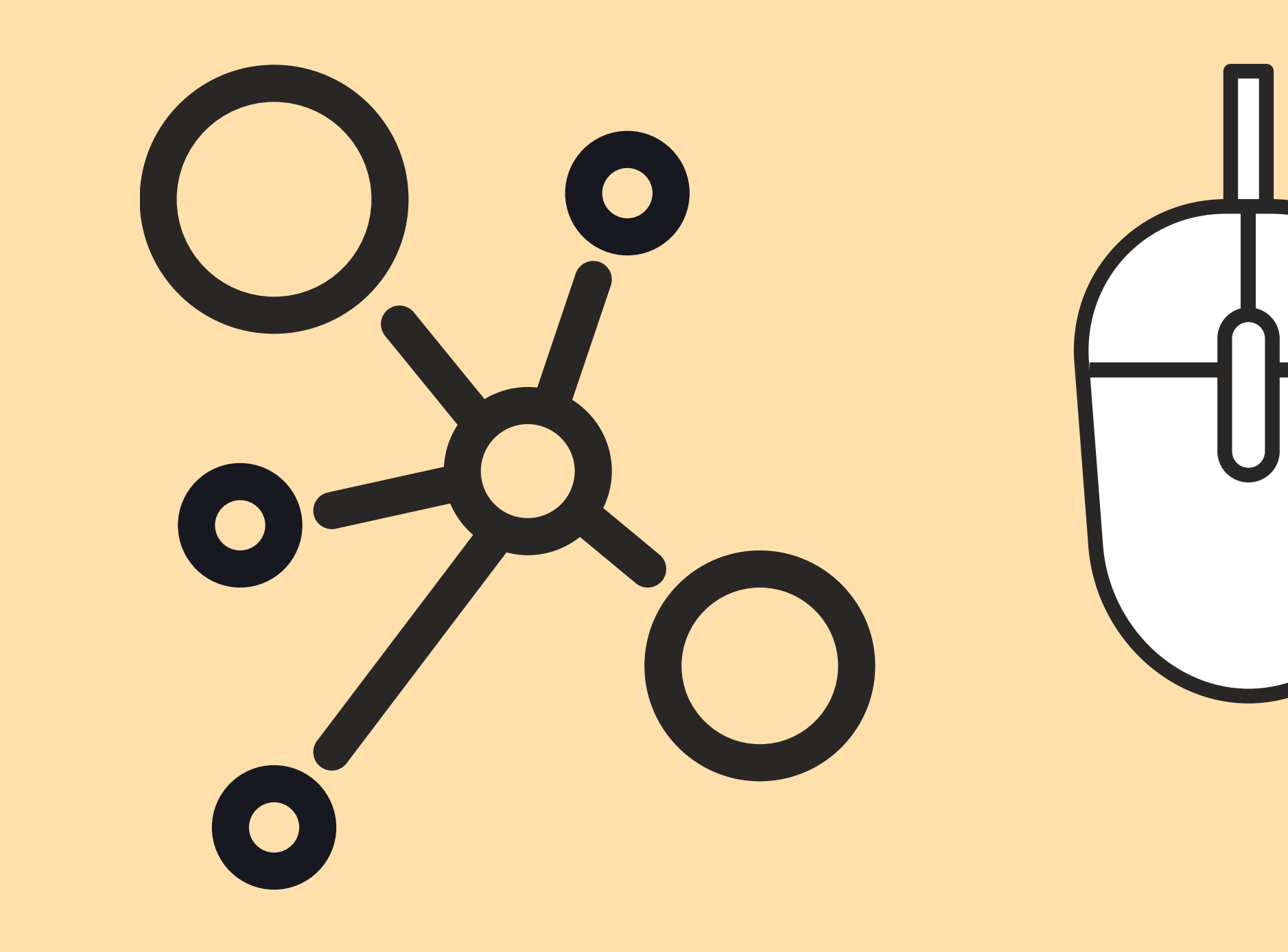

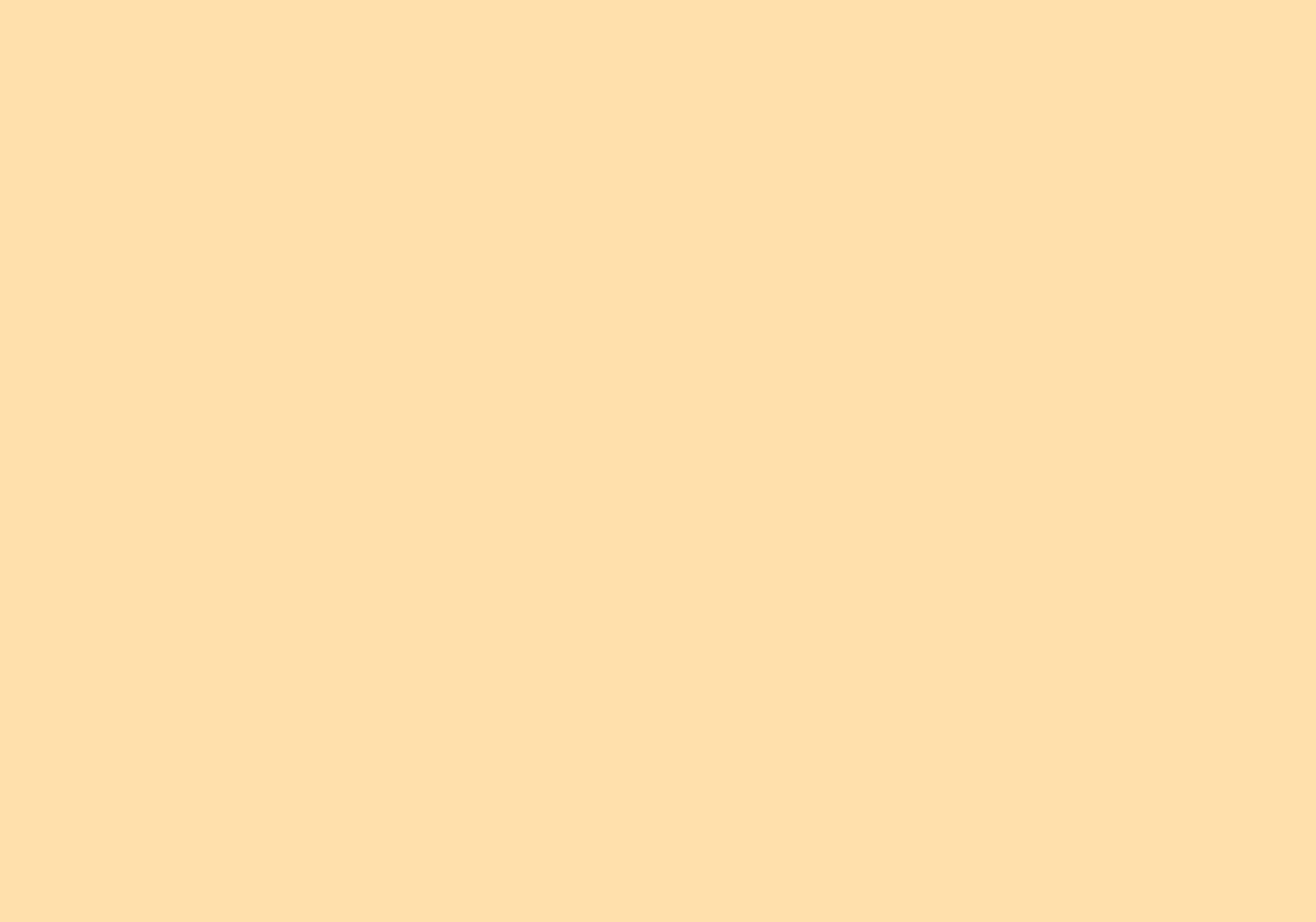

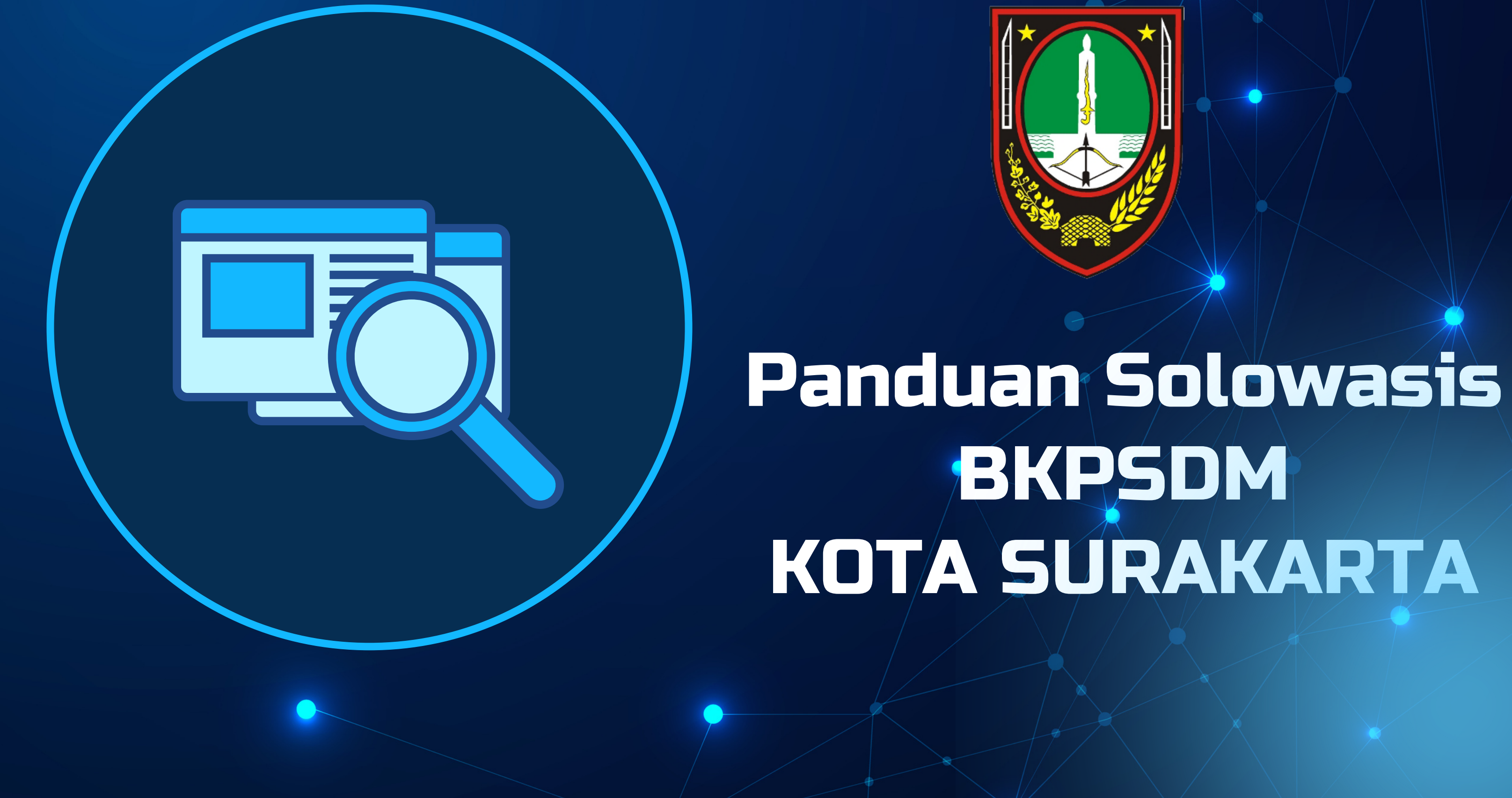

# BKPSDM KOTA SURAKARTA

# MEDIA PELATIHAN

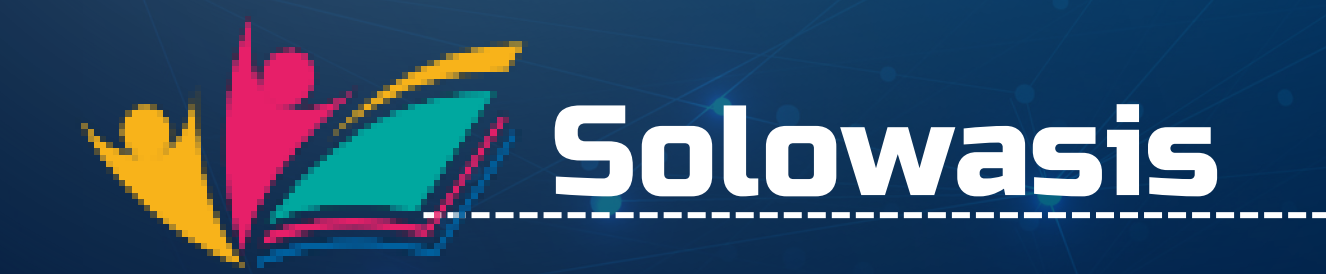

Media Pembelajaran, Presensi Kehadiran, Penugasan, dll

Media Pembelajaran tatap muka secara virtual

Zoom

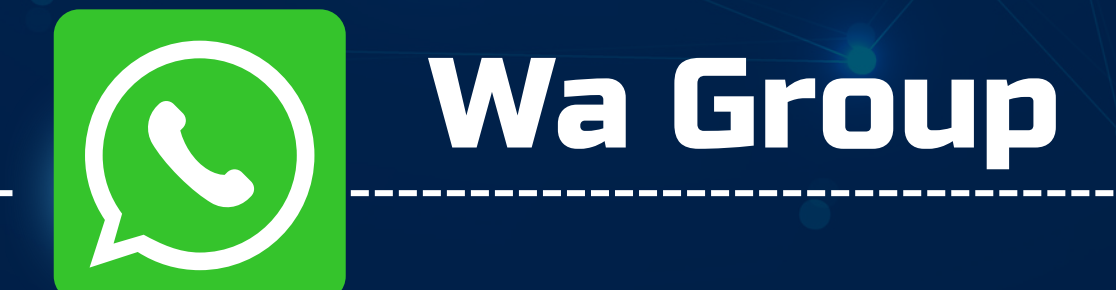

Media komunikasi dan infomari antar peserta dan penyelengara pelatihan

# Solowasis

Media Pengembangan Kompetensi ASN Kota Surakarta

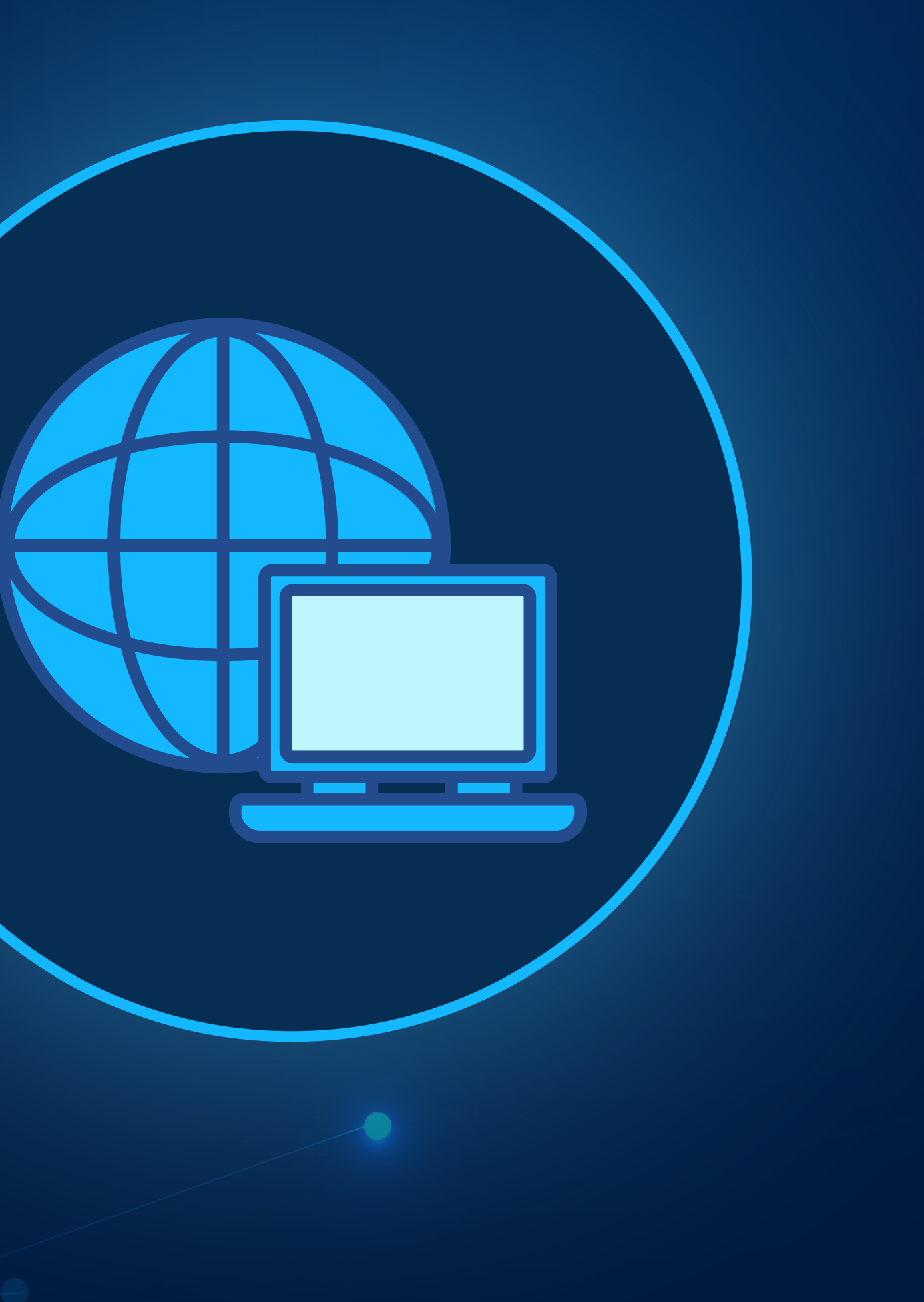

# PLATFORM SOLOWASIS

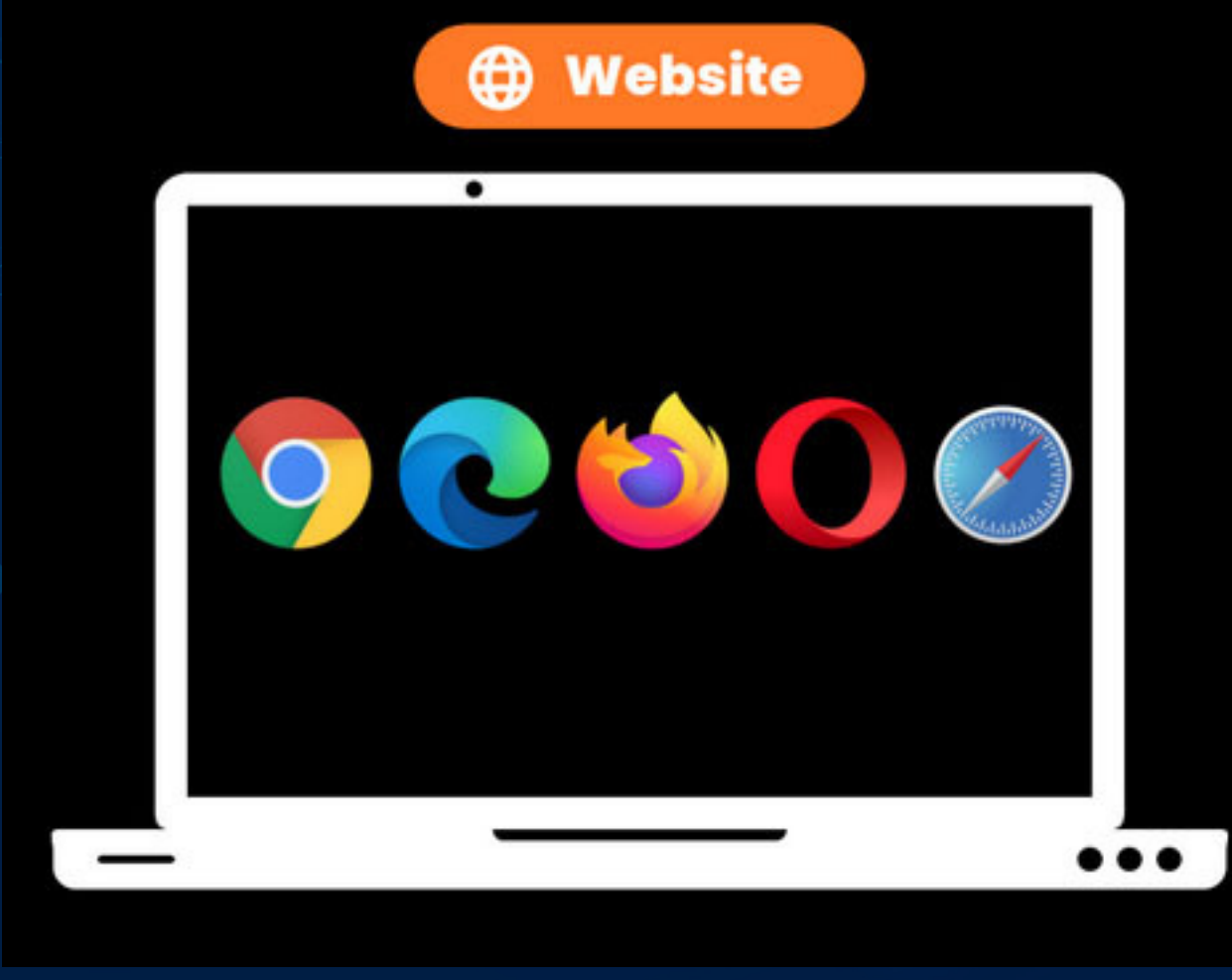

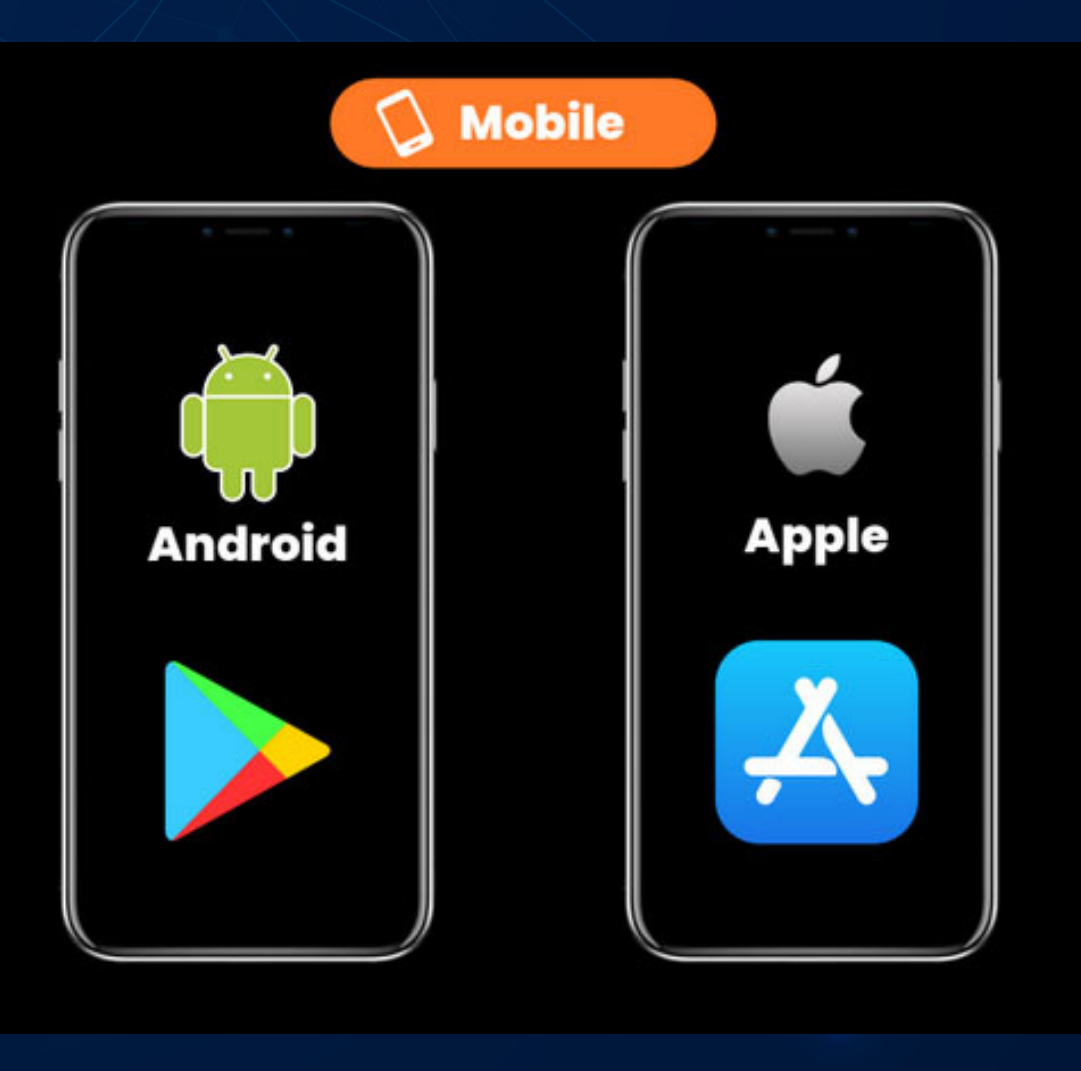

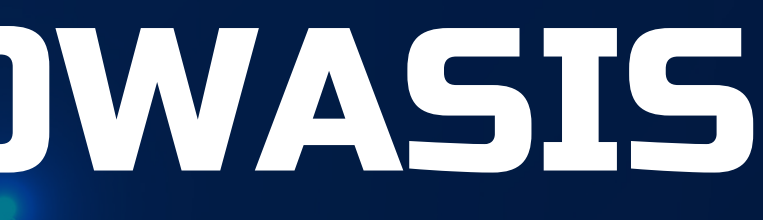

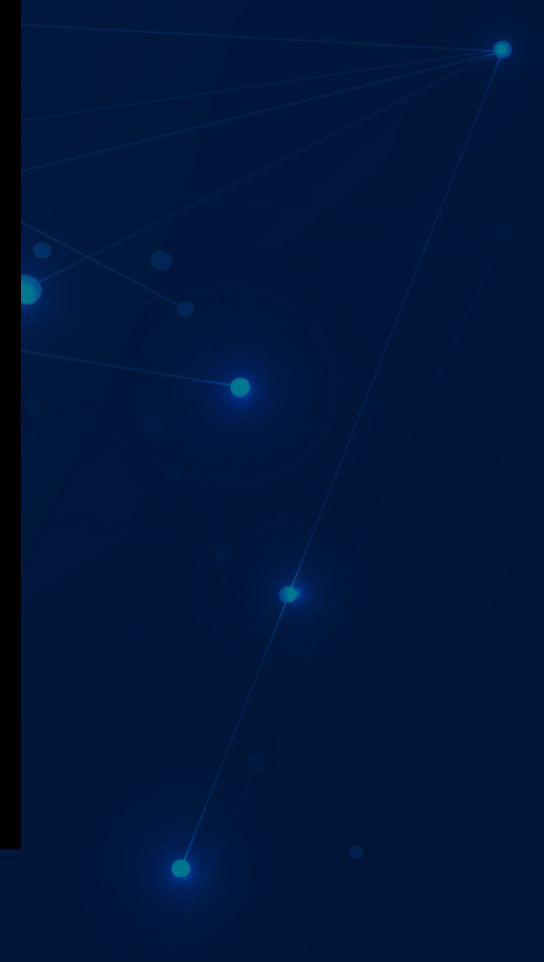

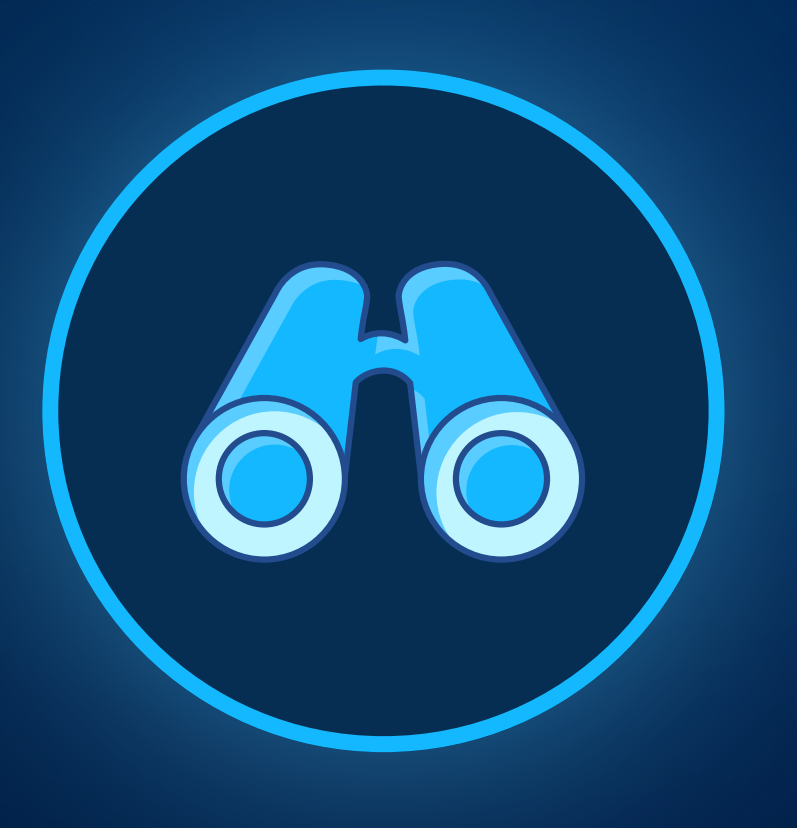

# **Persyaratan Teknis**

• PC/Laptop/Smart Phone/Tablet

Koneksi internet yang stabil

• Akses Solowasis (akun pada solowasis)

# Cara akses solowasis

1. Buka Browser 📀 🕑 🕑 🧭

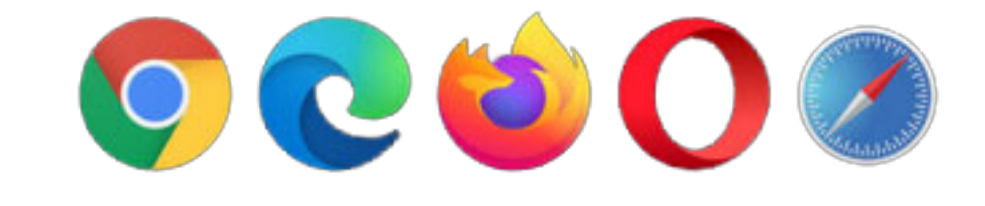

## 2. Masukan Alamat url solowasis https://e-learning.surakarta.go.id

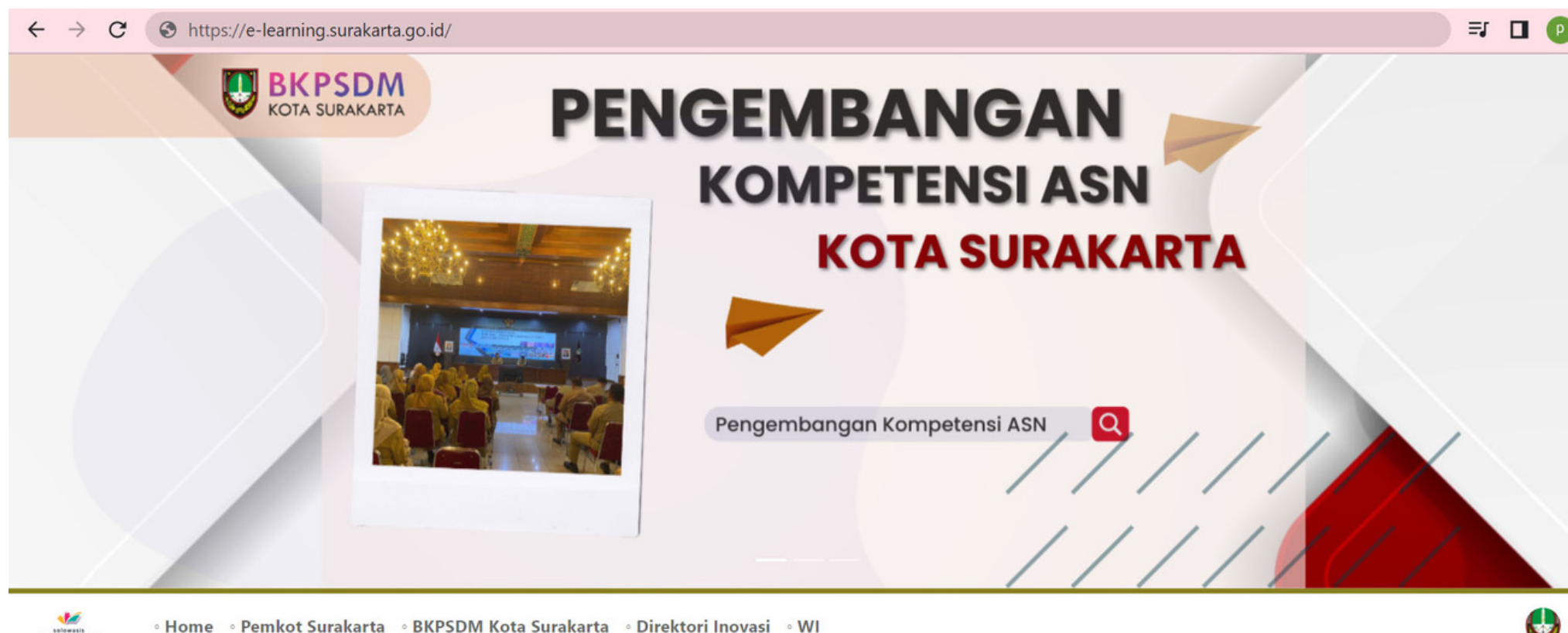

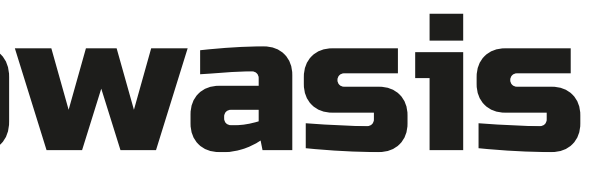

# **3. Tekan Login**

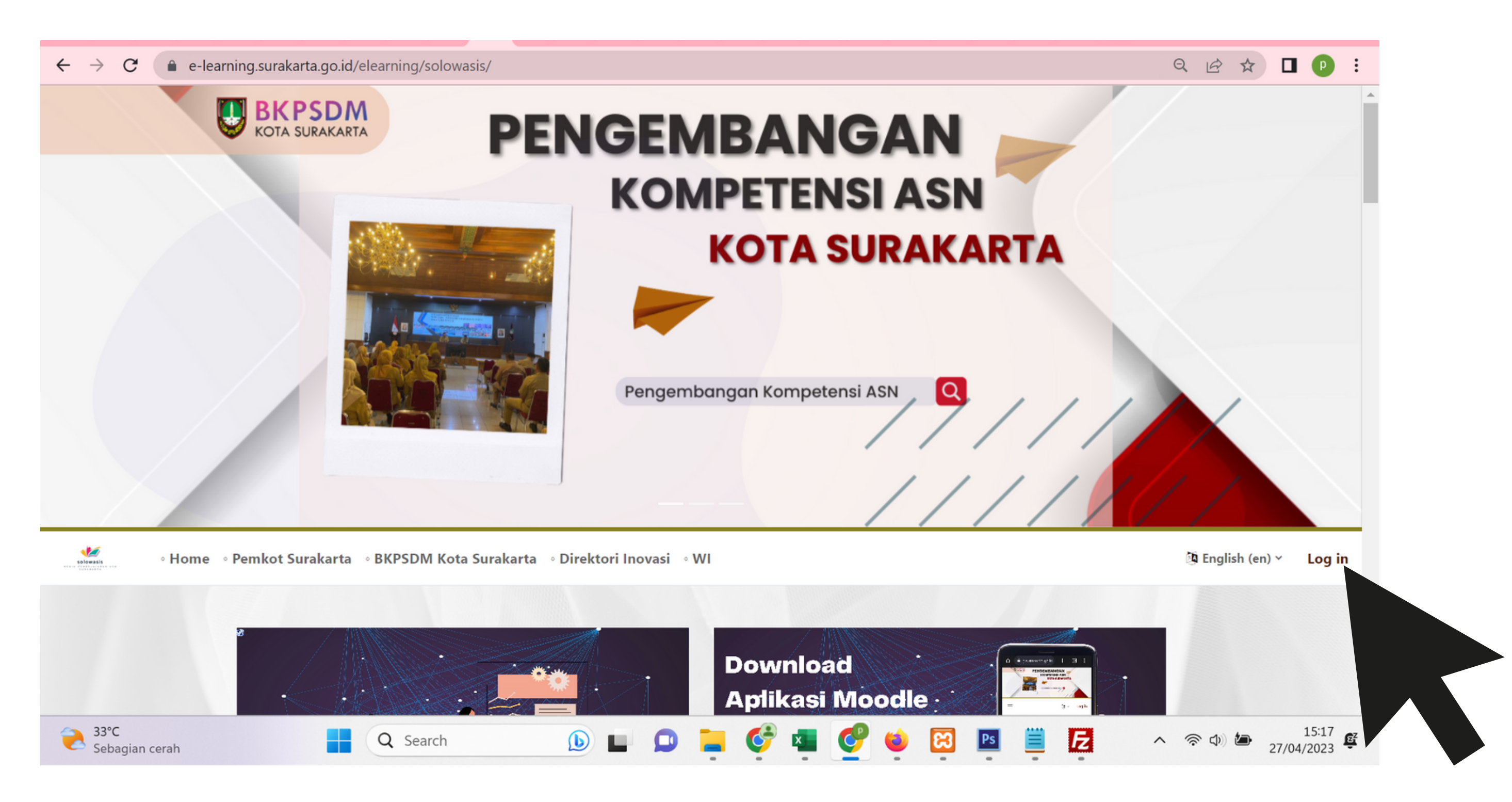

# 4. Masukan username dan password dan tekan log in

|               | SOLOWASIS<br>MEDIA PEMBELAJARAN ASN<br>SURAKARTA |
|---------------|--------------------------------------------------|
| Username      |                                                  |
| Password      |                                                  |
| Log in        |                                                  |
| Lost password | ?                                                |
| Some cou      | urses may allow guest access                     |
| Access as a   | guest                                            |
|               |                                                  |

# 5. Pilih menu My Courses (Kursusku)

| $\leftrightarrow$ $\rightarrow$ G $\bullet$ | e-learning.surakarta.go.id/elearning/solowasis/my/courses.php |
|---------------------------------------------|---------------------------------------------------------------|
| G Gmail 🕨 YouTu                             | ube S Simpeg 😈 ekin 🧀 SIASN Terintegrasi                      |
| tolowalit Hor                               | ne Dashboard <mark>My courses</mark>                          |
|                                             | My courses                                                    |
|                                             | Course overview                                               |
|                                             | All v Search Sort by course name v Card v                     |
|                                             |                                                               |
|                                             | Diklat Pelatihan Kepemimpinan Pengawas (PKP)                  |
|                                             | <br>Pelatihan Kepemimpinan Pengawas                           |
|                                             | 0% complete                                                   |
|                                             |                                                               |
|                                             |                                                               |

## 6. Muncul tampilan beberapa menu lakukan activitas/kegiatan pada setiap menu

| Home Dash | Iboard My courses Site administration                                                                                                    | A P 🔮 - Kat maa |
|-----------|----------------------------------------------------------------------------------------------------|-----------------|
|           | Carboard / Courses / Petathan Repensinghan / Petathan Repensinghan Pergawas / PRP Anglatan V<br>Diklat Pelatihan Kepemimpinan Pengawas (PKP) Angkatan V<br>Tahun 2023 |                 |
|           | Course Settings Purlicipants Grades Reports More -                                                                                                    |                 |
|           | Tata Tertib                                                                                                    |                 |
|           | <ul> <li>Panduan Teknis</li> <li>Materi</li> </ul>                                                                                                    |                 |
|           | Presensi Harian (Pagi dan Sore)                                                                                                    |                 |
|           | <ul> <li>Pengumpulan Tugas</li> </ul>                                                                                                    |                 |
|           | Evaluasi Akademik     Laporan Aktualisasi                                                                                                    |                 |
|           | > Evaluasi                                                                                                    |                 |
|           |                                                                                                    |                 |

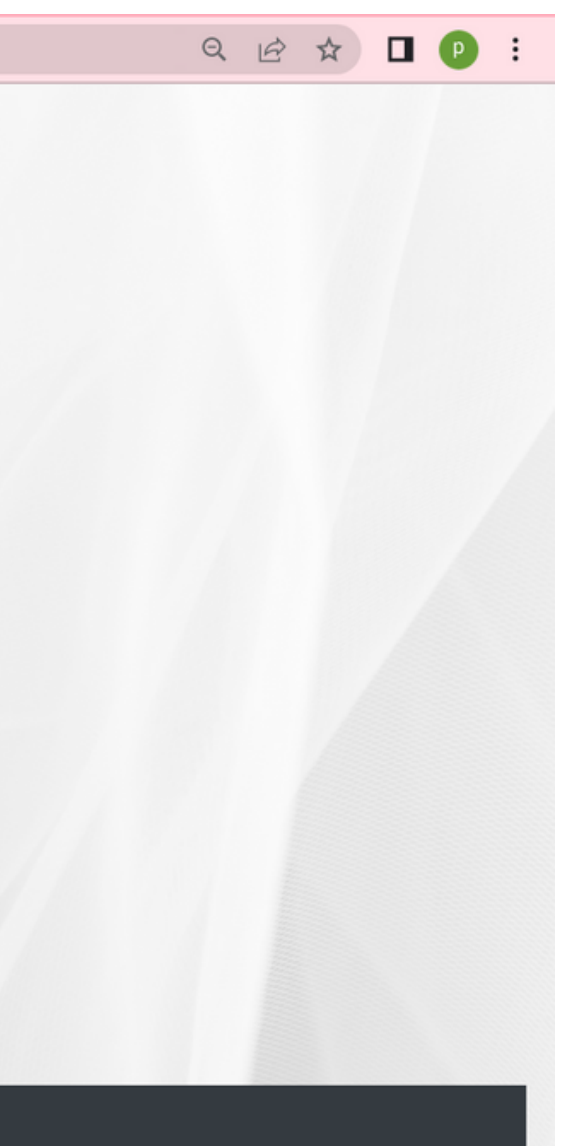

# Menu-menu pada Solowasis

#### Informasi umum

merupakan menu yang memberikan informasi umum/ucapan selamat datang

#### Materi/Modul

merupakan menu yang menampilkan materi-materi/modul terkait dengan pengembangan kompetensi ASN dalam bentuk pdf/file atau video

#### Pre Test

merupakan tes yang dilakukan untuk mengukur kemampuan awal peserta sebelum mengikuti kegiatan pembelajaran

### Post Test

merupakan kebalikan dari pre-test, yakni kegiatan evaluasi yang dilakukan pada setiap akhir penyajian materi. Tujuannya adalah untuk mengetahui taraf pengetahuan peserta atas materi yang telah diajarkan.

#### Penugasan / "Assignment"

merupakan menu yang digunakan oleh pembelajar (peserta) untuk dapat men-submit atau memberikan hasil tugas kepada pengajar (Teacher) untuk dapat diberikan penilaian, baik dengan cara menuliskan langsung di dalam kolom tugas atau melampirkan file kerja

#### Presensi / Attendance

merupakan menu yang akan mencatat kehadiran mahasiswa pada sebuah course

#### Pengumuman / Announcement

merupakan forum khusus untuk berita dan pengumuman umum. Suatu course hanya memiliki satu forum untuk announcement. Announcement berisi pengumuman untuk partisipants (mahasiswa) course/ mata kuliah. Setiap pengumuman dan berita yang disampaikan dari Announcement maka ada notifikasi melalui email lembaga (email mentor/guru dan peserta).

### Chat

merupakan menu yang digunakan sebagai sarana interaksi/komunikasi secara online dengan user lain, termasuk dengan guru yang mengajar pada course tersebut.

#### Groups

merupakan menu untuk mengelompokkan user/ mahasiswa pada Course tersebut. Pengelompokkan user/ mahasiswa dalam suatu Group untuk: 1. Membatasi kelompok user/ mahasiswa pada Course atau aktivitas tertentu 2. Mengatur hak akses suatu kelompok terhadap kelompok lain

#### Presensi / Attendance

merupakan menu yang akan mencatat kehadiran mahasiswa pada sebuah course

#### Pengumuman / Announcement

merupakan forum khusus untuk berita dan pengumuman umum. Suatu course hanya memiliki satu forum untuk announcement. Announcement berisi pengumuman untuk partisipants (mahasiswa) course/ mata kuliah. Setiap pengumuman dan berita yang disampaikan dari Announcement maka ada notifikasi melalui email lembaga (email mentor/guru dan peserta).

### Chat

merupakan menu yang digunakan sebagai sarana interaksi/komunikasi secara online dengan user lain, termasuk dengan guru yang mengajar pada course tersebut.